# PORTALE DEI PAGAMENTI PAGOPA "MUNICIPIUM"

# Sommario

| N | UOVO PORTALE PAGAMENTI pagoPA "MUNICIPIUM"                          | 2 |
|---|---------------------------------------------------------------------|---|
|   | CHE COSA E' PAGOPA?                                                 | 3 |
|   | PAGAMENTI ATTESI e SPONTANEI                                        | 3 |
|   | 1. EFFETTUARE UN PAGAMENTO SPONTANEO                                | 4 |
|   | A. CONFERMA DELLA INFORMATIVA PRIVACY                               | 4 |
|   | B. SCELTA DELLA VOCE DI PAGAMENTO                                   | 4 |
|   | C. COMPILAZIONE DEI DATI DEL VERSANTE                               | 4 |
|   | D. INSERIMENTO INFORMAZIONI DI PAGAMENTO                            | 5 |
|   | E. PRESENTAZIONE RIEPILOGO DEL PAGAMENTO                            | 5 |
|   | E. CREAZIONE AVVISO PAGOPA (STAMPA E PAGA)                          | 6 |
|   | 2. PAGARE UN AVVISO DI PAGAMENTO PAGOPA                             | 7 |
|   | 3. VEDERE IL PROPRIO ESTRATTO CONTO (PAGAMENTI NOMINALI NOTIFICATI) | 9 |

# NUOVO PORTALE PAGAMENTI pagoPA "MUNICIPIUM"

Il nuovo portale dei pagamenti verso la Provincia di Cuneo, denominato "MUNICIPIUM", permette a tutti i cittadini e alle imprese di effettuare pagamenti verso la Provincia di Cuneo attraverso il Sistema Nazionale di Pagamenti PagoPA.

Le principali funzioni sono:

- 1. Effettuare un pagamento spontaneo
- 2. Pagare un avviso di pagamento pagoPA
- 3. Vedere il proprio estratto conto (Pagamenti nominali notificati)

La pagina principale da cui si accede a queste funzioni è la seguente:

#### https://pagamentipa.provincia.cuneo.it

Il portale è raggiungibile anche dalla pagina web sul sito della Provincia di Cuneo all'indirizzo <u>https://www.provincia.cuneo.it/ente/pagopa</u> che contiene tutte le informazioni per il corretto utilizzo del portale e i riferimenti degli uffici provinciali a cui rivolgersi in caso di necessità.

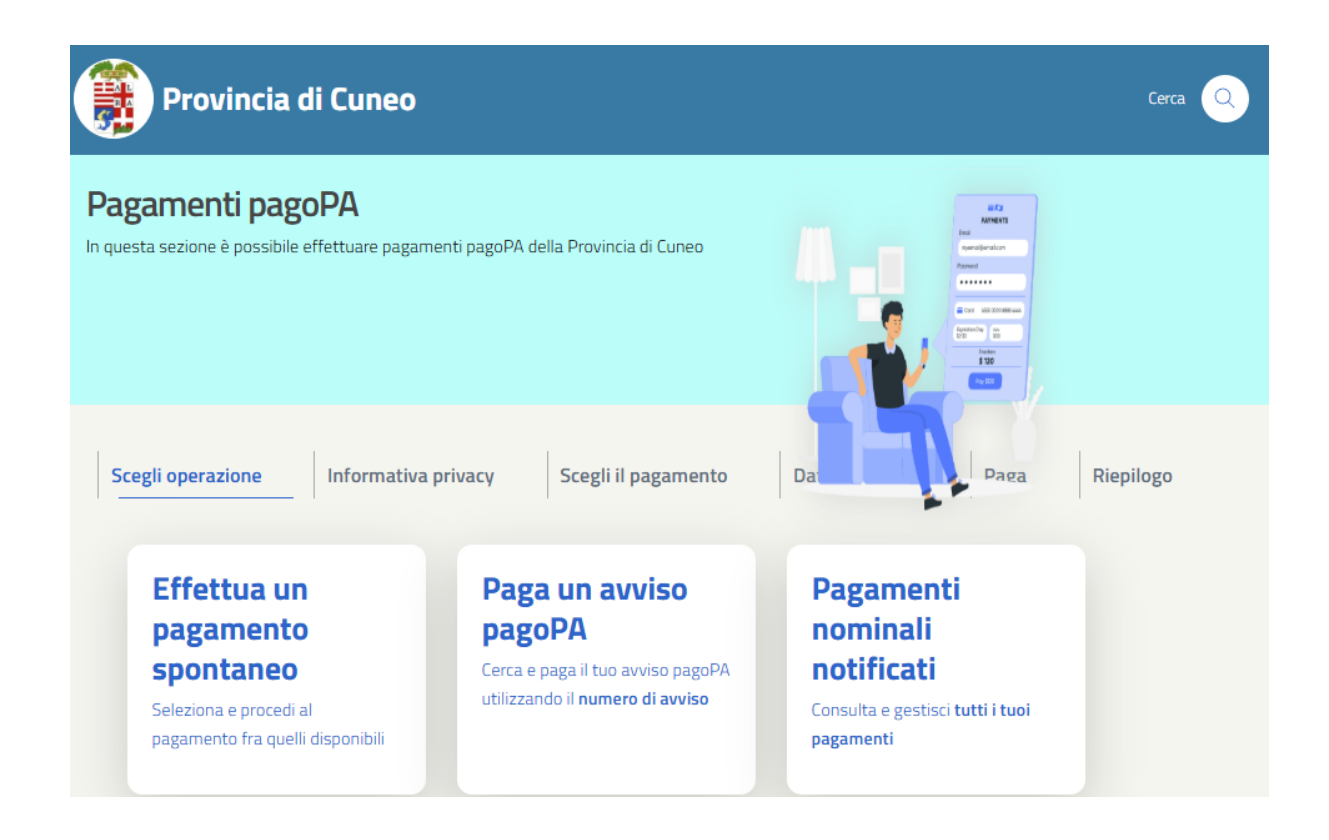

PagoPa non è solo un sito dove pagare, ma una modalità standardizzata di pagamento che si può utilizzare attraverso moltissimi strumenti e canali di pagamento diversi, accessibili sia tramite il sito dell'ente verso il quale occorre effettuare un pagamento, sia tramite gli sportelli fisici e virtuali messi a disposizione da numerosissimi Prestatori di Servizi di Pagamento (detti PSP, ossia banche, istituti di pagamento e di moneta elettronica). Si tratta dunque di sportelli bancari, home banking – ricercando la voce CBILL o pagoPA -postazioni ATM abilitate, punti Sisal, Lottomatica, Uffici Postali, Tabaccherie nonché le app di pagamento quali Bancomat Pay o Satispay.

# PAGAMENTI ATTESI e SPONTANEI

#### PAGAMENTI ATTESI

Sono i pagamenti che i cittadini e le imprese possono fare sul portale utilizzando l'AVVISO di PAGAMENTO PagoPA ricevuto per il debito da pagare.

Tali avvisi sono creati da software gestionali in uso nell'Ente.

Attualmente, vengono spediti agli utenti solo gli avvisi di pagamento relativi ai CANONI OSAP e PUB (primo canone, ruolo ordinario e solleciti) e a verbali relativi a sanzioni al Codice della Strada e a sanzioni amministrative.

Si accede a tali pagamenti dalla voce "Paga un avviso pagoPA"

Per pagare è necessario inserire i propri dati e il codice avviso indicato nell'AVVISO di PAGAMENTO.

#### PAGAMENTI SPONTANEI

Sono tutti pagamenti di oneri, canoni, imposte di bollo, sanzioni e diritti dovuti all'ente e richiesti dagli uffici provinciali per i servizi erogati. Tali pagamenti sono richiesti con lettere e documenti vari.

Il debitore (cittadino o impresa) deve "spontaneamente" inserire l'importo del debito da pagare sul portale (contenuto nella lettera di richiesta di pagamento) insieme ai propri dati personali e alla causale del versamento. Se l'importo da pagare è costituito da più voci (es. Spese di Istruttoria e Imposta di Bollo) è necessario utilizzare il carrello per effettuare il pagamento inserendo le voci una ad una.

Le voci di pagamento sono raggruppate per aree di interesse o sezioni.

# 1. EFFETTUARE UN PAGAMENTO SPONTANEO

Il portale consente di effettuare pagamenti spontanei verso la Provincia di Cuneo, attraverso una o più delle 80 voci di pagamento presenti. Le voci sono raggruppate in aree, in funzione della materia/ufficio di riferimento e le aree sono inserite in ordine alfabetico.

I passaggi per effettuare un pagamento spontaneo sono i seguenti:

#### A. CONFERMA DELLA INFORMATIVA PRIVACY

E' obbligatorio confermare la lettura della informativa privacy per poter procedere nel pagamento

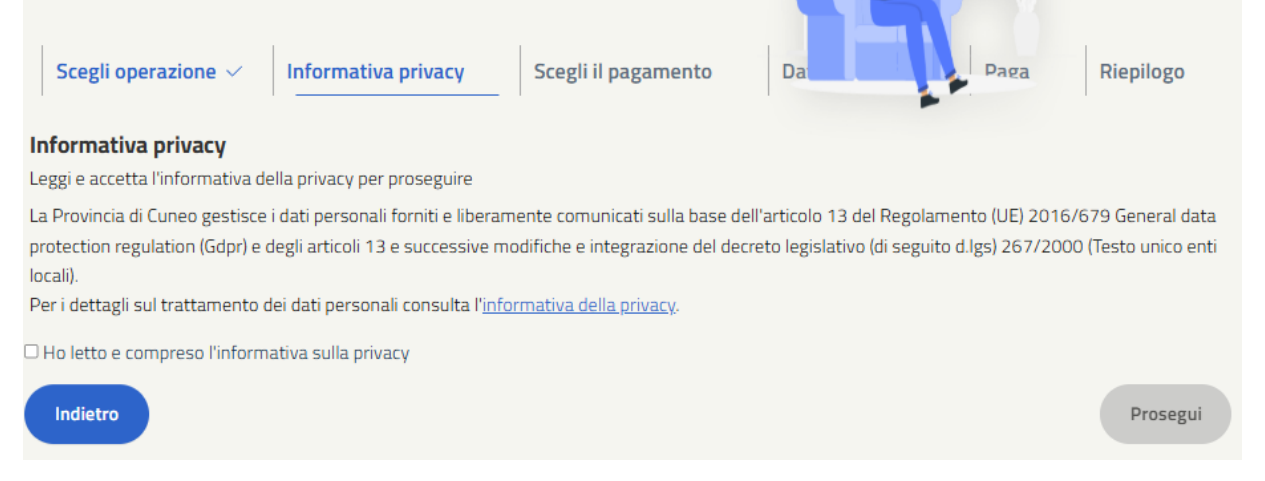

#### B. SCELTA DELLA VOCE DI PAGAMENTO

E' possibile selezionare la voce di interesse dall'area opportuna o ricercare la voce immettendo un testo nel campo di ricerca

| Scegli operazione V Informativa priv<br>Informativa priv<br>Informativ | vacy ✓ Scegli il pagamento Da                                                                                                    | Paga Riepilogo                                                                                                    |
|----------------------------------------------------------------------------------------------------|----------------------------------------------------------------------------------------------------|----------------------------------------------------------------------------------------------------|
| Cerca                                                                                                    |                                                                                                    |                                                                                                    |
| <ul> <li>ACQUE MINERALI E TERMALI</li> <li>Diritti istruttori acque M.T.</li> <li>Canoni acque minerali e termali</li> <li>Sanzioni acque minerali e termali</li> <li>Imposta di bollo acque minerali e termali</li> <li>Deposito cauzionale acque minerali e</li> </ul>                                                                                                    | <ul> <li>ACQUE PUBBLICHE</li> <li>Sanzioni in materia di utilizzo acque</li> <li>Introiti istruttori diversi acque</li> <li>Spese operazioni di sorveglianza derivazione</li> <li>Deposito cauzionale acque</li> <li>Sovracanoni idroelettrici enti</li> </ul> | <ul> <li>APPALTI ED ESPROPRI</li> <li>Spese contrattuali per stipula atti pubblici</li> <li>Rimborso spese postali/copie riproduzione</li> <li>Cauzioni per appalti</li> <li>Rimborso spese registro decreti</li> </ul> |

#### C. COMPILAZIONE DEI DATI DEL VERSANTE

Il versante può essere una persona fisica o giuridica. E' necessario inserire i dati principali, compreso il CF/PIVA. Se il cittadino/impresa è straniero è necessario spegnere il flag apposito, per togliere il controllo sul formato del CF/PIVA.

| Scegli operazione 🗸                                                      | Informativa privacy $\checkmark$           | Scegli il pagamento 🗸 |                  | za Riepilogo        |
|--------------------------------------------------------------------------|--------------------------------------------|-----------------------|------------------|---------------------|
| Diritti istruttori acque M                                               | I.T ACQUE MINERALI E                       | TERMALI               |                  |                     |
| Dati anagrafici versante<br>Inserisci i tuoi dati anagrafici pe          | er proseguire con il pagamento             |                       |                  |                     |
| Persona fisica                                                           | Persona giuridica                          |                       |                  | ittadino Italiano 🕜 |
| Cognome *                                                                | Nome <sup>1</sup>                          | •                     | Codice Fiscale * |                     |
| Email *<br>Si prega di inserire un indirizzo e-r<br>ricevuta telematica. | nail valido e non una PEC ai fini di un co | rretto invio della    |                  |                     |
| Indietro                                                                 |                                            |                       |                  | Prosegui            |

# D. INSERIMENTO INFORMAZIONI DI PAGAMENTO

E' necessario inserire l'importo da pagare, la causale ed eventuali note (non obbligatorie).

E' possibile pagare online immediatamente o richiedere la creazione dell'avviso pagoPA in pdf.

Al passo successivo è possibile aggiungere il pagamento al CARRELLO (solo per pagamento online immediato)

| Scegli operazione 🗸 Informativa privacy 🗸 Scegli il pagamento 🗸 Da | Paga Riepilogo                                     |
|--------------------------------------------------------------------|----------------------------------------------------|
| Paga<br>Inserisci ulteriori dati                                   |                                                    |
| Importo *<br>0,01                                                  | € 0,01<br>Totale da pagare                         |
| Causale *                                                          | Modalità di pagamento                              |
| Note                                                               | Paga tramite pagoPA                                |
|                                                                    | • Stampa Bollettino<br>Genera un bollettino pagoPA |
|                                                                    |                                                    |
|                                                                    |                                                    |
| Indietro                                                           | Prosegui                                           |

#### E. PRESENTAZIONE RIEPILOGO DEL PAGAMENTO

Il programma presenta il riepilogo del pagamento. È possibile pagare immediatamente online, creare l'avviso pagoPA (da utilizzare presso qualsiasi PSP - Prestatore di servizi di pagamento) con la funzione STAMPA E PAGA o aggiungere il pagamento al CARRELLO. Aggiungendo più pagamenti spontanei al CARRELLO è possibile pagare online il contenuto del CARRELLO con una sola Commissione di pagamento.

| Sceg        | gli operazione 🗸                                | Informativa privacy $\checkmark$         | Scegli il pagamento V Da Paga V Riepilogo               |
|-------------|-------------------------------------------------|------------------------------------------|---------------------------------------------------------|
| Per<br>Acqu | <b>cosa stai pagando</b><br>JE MINERALI E TERMA | )<br>ALI : Diritti istruttori acque M.T. |                                                         |
| Ana         | grafica:                                        |                                          | Pagamento:                                              |
|             | Cognome<br>aronica<br>Codice Fiscale            | <b>Nome</b><br>paolo                     | Importo<br>0,01 €<br>Causale<br>Prova pagamento<br>Note |
|             |                                                 |                                          |                                                         |
| Inc         | dietro                                          |                                          | AGGIUNGI AL CARRELLO STAMPA E PAGA                      |

Se si aggiunge il pagamento al CARRELLO compare l'avviso seguente e si ritorna al passo B.

| Aggiunto al carrello con successo     Per procedere al pagamento cliccare l'icona del carrello in alto |
|----------------------------------------------------------------------------------------------------|
|----------------------------------------------------------------------------------------------------|

#### E. CREAZIONE AVVISO PAGOPA (STAMPA E PAGA)

Il programma genera il pdf dell'avviso pagoPA. La data di scadenza è fissata (di default) a 7 giorni dalla data di creazione, ma l'avviso rimane pagabile anche successivamente.

| PageP9 AVVISO DI PAGAMENTO                                                                                                    |                                                                                                    |                                                                                                    |                                  |
|----------------------------------------------------------------------------------------------------|----------------------------------------------------------------------------------------------------|----------------------------------------------------------------------------------------------------|----------------------------------|
| Prova pagamento                                                                                                    |                                                                                                    |                                                                                                    |                                  |
| ENTE CREDITORE                                                                                                    | 00447820044                                                                                                    | DESTINATARIO                                                                                                    |                                  |
| Provincia di Cuneo                                                                                                    |                                                                                                    | ARONICA PAOLO                                                                                                    |                                  |
| QUANTO E QUANDO PAGARE?                                                                                                    |                                                                                                    | DOVE PAGARE?                                                                                                    | Vai su pagopa.gov.it.            |
| Importo<br><b>0,01 Euro</b><br>() In fase di pagamento, se previsto dall'<br>agiornato automaticamente e subire-<br>sgravi, note di credito) o in aumento (p | entro il<br>10/02/2025<br>nte, l'importo potrebbe essere<br>variazioni in diminuzione (per<br>er sanzioni, interessi, ecc.). | PAGA CON L'APP IO<br>oppure sui alto di Provincia di Cuneo, dal tuo H<br>Banking, con la tua app di pagamento o con gli<br>canali abilitati.<br>PAGA SUL TERRITORIO<br>presso Itane é gontelli All'Amegi Ulfici Pos<br>Postai, nei Bar, Edcole, Ricevitorie, Supermen<br>Tabaccherie e abri Esercenti Convenzionati. | ume<br>altri<br>stali e Punti O  |
| DATI PER IL PAGAMENTO                                                                                                    |                                                                                                    | Rata unica e                                                                                                    | entro il 10/02/2025              |
|                                                                                                    | Destinutario<br>ARONICA PAOLO<br>Ente Creditore<br>Provincia di Cuneo<br>Oggetto del pagamento<br>Prova pagamento            | Euro                                                                                                    | 0,01                             |
| Inquadra il codice QR con la tua app di<br>pagamento o usa i dati accanto.                                                                                   | Cod. CBILL Cod<br>3U592 30                                                                                                   | Avviso<br>4040000009414885                                                                                                    | Cod. Fiscale Ente<br>00447820044 |

## 2. PAGARE UN AVVISO DI PAGAMENTO PAGOPA

Dopo la conferma della informativa privacy è necessario inserire i dati personali di colui che effettua il pagamento, comprensivi dei dati di residenza (i campi Nazione, Provincia, Comune vanno selezionati dalle tendine dopo aver iniziato la digitazione dei primi tre caratteri del valore)

| Scegli operazione 🗸 🛛 Inform                       | nativa privacy 🗸 🛛 Dati anagrafici                 | Riepilogo                                                                  |
|----------------------------------------------------|----------------------------------------------------|----------------------------------------------------------------------------|
| Dati anagrafici versante                           |                                                    |                                                                            |
| Inserisci i tuoi dati anagrafici per proseg        | uire con il pagamento                              |                                                                            |
| Persona fisica                                     | Persona giuridica                                  | Cittadino Italiano 🕐                                                       |
| Cognome *                                          | Nome *                                             |                                                                            |
| aronica                                            | paolo                                              | Codice Fiscale *                                                           |
| Dati di residenza                                  | Provincia *                                        | Comune *                                                                   |
| I dati relativi a Nazione, Provinci<br>Indirizzo * | a e Comune sono da selezionare dal menù che appare | dopo la digitazione di almeno 3 lettere, attendere il corretto caricamento |
| Email *<br>                                        | e non una PEC ai fini di un corretto invio della   |                                                                            |
| ricevuta telematica.                               |                                                    |                                                                            |
| Indietro                                           |                                                    | Prosegui                                                                   |

Con il tasto **Prosegui** compare la pagina di ricerca dell'Avviso pagoPA.

Questa pagina contiene una immagine di esempio che indica dove trovare, sul proprio avviso pagoPA, il Codice avviso (o Numero avviso). Il proprio Codice avviso va inserito nel campo di testo sottostante.

Inoltre è necessario inserire un indirizzo email a cui sarà inviata la Ricevuta Telematica (RT) del pagamento.

| Scegli operazione 🗸 🛛 Informat                                                                                                    | iva privacy ✓ Dati anagrafici ✓ Paga                                                                                | Riepilogo                                                   |
|----------------------------------------------------------------------------------------------------|----------------------------------------------------------------------------------------------------|-------------------------------------------------------------|
| <b>Paga un avviso pagoPA</b><br>Cerca e paga il tuo avviso pagoPA utilizzando il <b>nun</b><br>Per eseguire la ricerca riportare il num                          | nero di avviso<br>nero avviso presente in questa sezione del boli                                                   | lettino                                                     |
| BANCHE E ALTRI CANALI                                                                                                    |                                                                                                    | PAGAMENTO entro il 19/05/2021                               |
| Qui accanto trovi il codice QR<br>e il codice interbancario CBILL<br>per pagare attraverso il circuito<br>bancario e gli altri canali di<br>pagamento abilitati. | Destinatario Mario Rossi<br>Ente Creditore Causale pagamento<br>Oggetto pagamento Causale pagamento<br>Codice CBILL | Euro € 0.01 TEST di Mario Rossi Cod. Fiscale Ente Creditore |
| Numero avviso pagoPA*                                                                                                    | Email*                                                                                                    |                                                             |
|                                                                                                    | Ricerca                                                                                                    |                                                             |

Effettuando la ricerca compare la cifra da pagare relativa all'avviso pagoPA cercato (deve coincidere con la cifra dell'avviso che si possiede)

| A | Valido fino a: | Importo: |  |
|---|----------------|----------|--|
|   | 31/12/2099     | € 301,00 |  |
|   |                |          |  |
|   |                |          |  |
|   |                | Paga     |  |

Il tasto "Paga" rimanda su una pagina di riepilogo da cui è possibile effettuare il pagamento sul WISP di pagoPA. In seguito al pagamento l'utente riceve via mail la notifica del pagamento da PagoPA Spa e la ricevuta telematica RT.

## 3. VEDERE IL PROPRIO ESTRATTO CONTO (PAGAMENTI NOMINALI NOTIFICATI)

Il programma permette di vedere i pagamenti associati al proprio CF, che sono stati generati da portale Municipium o da altri applicativi che hanno generato delle posizioni debitorie associate a tale CF (pagamenti attesi, ad es. ruoli o primi canoni CUP).

Per vedere l'elenco dei pagamenti è necessario autenticarsi in maniera forte attraverso uno dei metodi in immagine:

Home > Autenticati

# Autenticati

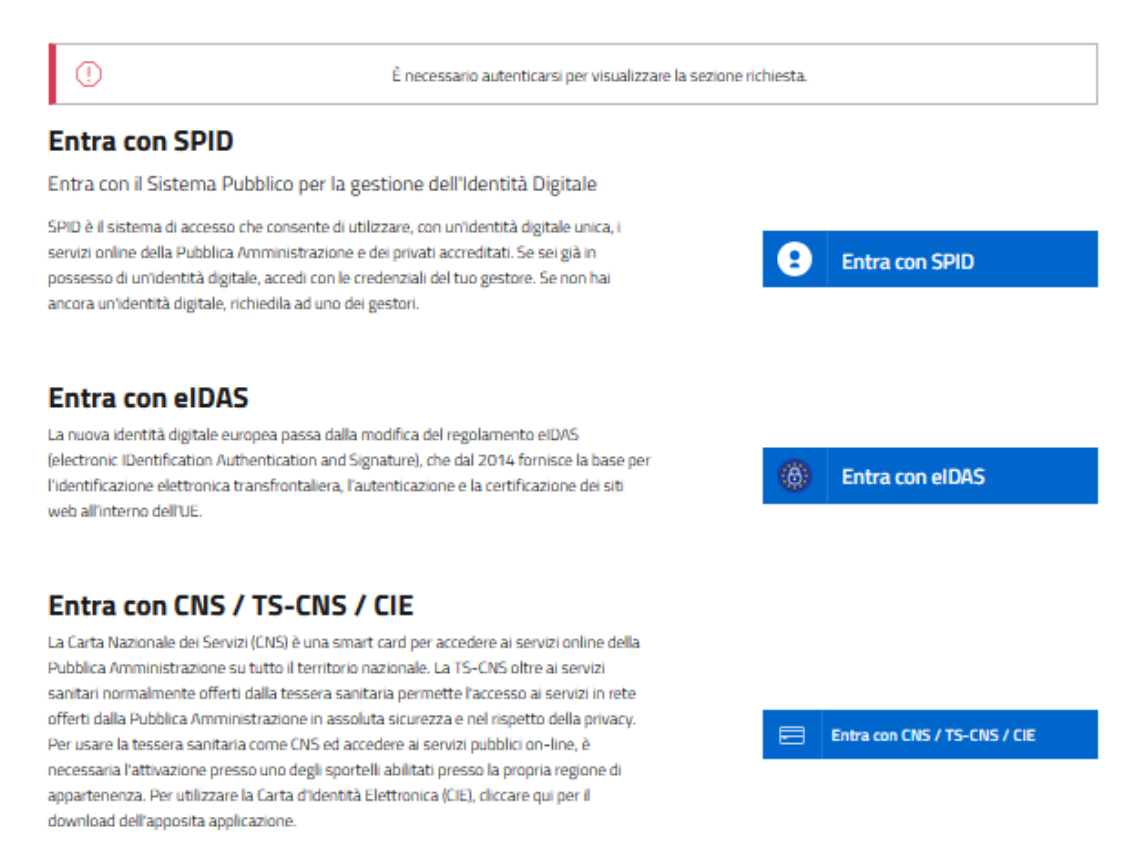

Attraverso dei **Filtri** di ricerca è possibile selezionare dalla lista debiti tutti i pagamenti, solo quelli già pagati o quelli da pagare in un periodo specifico di tempo.

Per i debiti in attesa di pagamento è possibile stampare l'avviso pagoPA (Stampa Bollettino) o effettuare il pagamento online immediato.

Non è possibile cancellare eventuali debiti creati erroneamente attraverso la procedura di pagamento spontaneo (tali debiti rimangono visibili da pagare ma non rappresentano un problema)

Per i debiti pagati è possibile scaricare la Ricevuta Telematica (RT).

| Scegli operazione $\checkmark$                    | Informativa privacy 🗸 🛛 Dati anagrafici 🗸            | Paga                                                        |  |  |
|---------------------------------------------------|------------------------------------------------------|-------------------------------------------------------------|--|--|
| <b>sta debiti</b><br>eleziona e procedi al pagame | nto fra quelli disponibili                           |                                                             |  |  |
| 🔵 Tutti i pagamenti 🔵 S                           | Solo pagati 💽 Da pagare o in attesa di verifica 🛛 Da | gg/mm/aaaa 🗅 A gg/mm/aaaa 🗅 Fiitra lista                    |  |  |
| <b>Numero avviso</b><br>304040000009414885        | Causale pagamento<br>Prova pagamento                 | <b>Descrizione</b><br>0201118SP/ Istruttoria Acque Minerali |  |  |
| <b>Importo</b><br>0.01 €                          | Stato del pagamento:<br>Da pagare                    | Stato del pagamento:<br>Da pagare                           |  |  |
|                                                   | Stampa Bollettino Eff                                | fettua Pagamento                                            |  |  |
| ) Tutti i pagamenti 🧿 So                          | olo pagati 🔵 Da pagare o in attesa di verifica Da    | 01/01/2023 🖬 A 31/12/2025 🖬 Filtra lista                    |  |  |
| <b>Numero avviso</b><br>304049000000140818        | Causale pagamento<br>prova batti                     | Descrizione<br>0201117AP/ Regolazione Premio                |  |  |
| <b>mporto</b><br>).01 €                           | <b>Stato del pagamento:</b><br>Pagato                | Data pagamento:<br>27/01/2025 11:02                         |  |  |
|                                                   | Scarica Ricevuta                                     |                                                             |  |  |